# **FeXGuarD**

# Web Portal - Administrator Manual Setup and Operation Guide

Version 1.54

May 2025

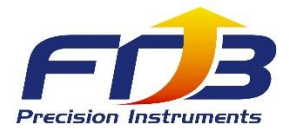

# **Table of Contents**

| 1. Introduction                                              |
|--------------------------------------------------------------|
| 2. Setup Procedures4                                         |
| 2.1 Set up Organizations                                     |
| 2.2 Set up Buildings                                         |
| 2.3 Set up Floor Plans 5-6                                   |
| 2.4 Set up Job Titles under User Account6-7                  |
| 2.5 Set up Sub-Accounts7-8                                   |
| 2.6 Set up Fire Extinguisher Types                           |
| 2.7 Set up Fire Extinguishers                                |
| 2.7.1 Positioning Fire Extinguishers on Floor Plans          |
| 2.8 Notifications (Automatic Events) 11-12                   |
| 2.8.1 Editing Automatics Notifications (Assigning Personnel) |
| 2.8.2 Adding Manual Notifications (Manual Events)            |
| 2.8.3 Event Flowchart15                                      |
| 2.9 Repairing & History Records                              |
| 2.9.1 Changing Maintenance Personnel17                       |
| 2.9.2 Backend Confirmation and Case Closure                  |
| 2.10 Knowledge Management                                    |
| 2.11 Feedback Management 19-20                               |
| 2.12 Troubleshooting                                         |

# **1. Introduction**

This manual provides step-by-step instructions for configuring and managing the FeXGuarD Web Portal backend. It covers organization setup, user account management, fire extinguisher configuration, and event handling.

# 2. Setup Procedures

# 2.1 Set up Organizations

Configure the organization details to establish the management structure.

- Navigate to the "**Organization**" section.
- Enter the organization name, address, and contact details.

#### **Figure 1: Organization Setup Screen**

| ← → C 🔄 fexguard.net/ma        | \$                                                | ±<br>2   ₹ | 引 💿 驗證身分 |  |  |  |  |  |  |
|--------------------------------|---------------------------------------------------|------------|----------|--|--|--|--|--|--|
| 🔠   🚯 Eset nod32 license 🔇 Ado | 品   🕻 Eset nod32 license 🚱 Adobe Acrobat   🗅 所有   |            |          |  |  |  |  |  |  |
| FeXGuarD                       | Home / Organization / Add 🕀 🔌 A fexguard Welcome! |            |          |  |  |  |  |  |  |
|                                | Basic Information                                 |            |          |  |  |  |  |  |  |
| User Account >                 | —                                                 |            |          |  |  |  |  |  |  |
| 🕸 Fire Extinguisher Type       | Organization Name                                 |            |          |  |  |  |  |  |  |
| 😥 Fire Extinguishers           | Mobile Number                                     |            |          |  |  |  |  |  |  |
| 😥 Organization                 | Phone Number                                      |            |          |  |  |  |  |  |  |
| 🕸 Building                     | Address                                           |            |          |  |  |  |  |  |  |
| 😥 Floor Plan                   | Cond out                                          |            |          |  |  |  |  |  |  |
| Repairing & History<br>Records |                                                   |            |          |  |  |  |  |  |  |
| 😥 Notification                 |                                                   |            |          |  |  |  |  |  |  |
| 😥 Knowledge                    |                                                   |            |          |  |  |  |  |  |  |
| ô Feedback                     |                                                   |            |          |  |  |  |  |  |  |

This screen allows you to input organization details.

# 2.2 Set up Buildings

Define building information to organize fire extinguisher placement.

- Go to the "Building" section.
- Input building name, address, and number of floors.

#### Figure 2: Building Setup Screen

| ← → C 😋 fexguard.net/mana                                                 | E $\rightarrow$ C S fexguard.net/manager/buildingManagement/detail/add |                                                                               |  |  |  |  |  |  |  |  |  |
|---------------------------------------------------------------------------|------------------------------------------------------------------------|-------------------------------------------------------------------------------|--|--|--|--|--|--|--|--|--|
| FeXGuarD                                                                  | Home / Building / Add 🕀 🙁 A fexguard Welcome!                          |                                                                               |  |  |  |  |  |  |  |  |  |
| <ul><li>ᢙ Home</li><li>☐ User Account &gt;</li></ul>                      | Basic Information                                                      | Inupt both latitude & longitude of the building to display on Home/Dashboard. |  |  |  |  |  |  |  |  |  |
| <ul><li>is Fire Extinguisher Type</li><li>is Fire Extinguishers</li></ul> | Address Building Photo                                                 | Latitude Longitude                                                            |  |  |  |  |  |  |  |  |  |
| <ul><li>Ø Organization</li><li>Ø Building</li></ul>                       | Ĺ                                                                      | Organization Name                                                             |  |  |  |  |  |  |  |  |  |
| l Floor Plan<br>Repairing & History                                       |                                                                        | Total Floors Input number only.                                               |  |  |  |  |  |  |  |  |  |
| <ul><li>Records</li><li>Notification</li></ul>                            | Send out F                                                             | Return to previous page                                                       |  |  |  |  |  |  |  |  |  |
| ô Knowledge<br>ô Feedback                                                 |                                                                        |                                                                               |  |  |  |  |  |  |  |  |  |

This screen is used to define building details.

# 2.3 Set up Floor Plans

Upload or create floor plans to map out areas for fire extinguisher placement.

- Access the "Floor Plan" section.
- Click "Floor Plan" to select a JPG file from your browser to upload. After uploading, click "**Edit**" and click "**Enlarge floor plan**" again to view all fire extinguisher locations.

#### Figure 3: Floor Plan Setup Screen

| ←  | ← → C : fexguard.net/manager/floorPlanManagement/detail/add |                   |                                                         |   |  |  |  |  |  |  |
|----|-------------------------------------------------------------|-------------------|---------------------------------------------------------|---|--|--|--|--|--|--|
| I  | FeXGuarD Home / Floor Plan / Add 💮 😤 fexguard Welcome!      |                   |                                                         |   |  |  |  |  |  |  |
| é  | Home                                                        | Basic Information |                                                         |   |  |  |  |  |  |  |
| 듑  | User Account >                                              | _                 | -                                                       |   |  |  |  |  |  |  |
| 10 | Fire Extinguisher Type                                      | Building          | Please select a building Select from pull-down menu.    | ~ |  |  |  |  |  |  |
| ŝ  | Fire Extinguishers                                          | Location          | Input location of this floor plan. e.g. 2F Meeting Room |   |  |  |  |  |  |  |
| ŝ  | Organization                                                | Remarks           |                                                         |   |  |  |  |  |  |  |
| 10 | Building                                                    |                   |                                                         |   |  |  |  |  |  |  |
| 10 | Floor Plan                                                  |                   |                                                         |   |  |  |  |  |  |  |
| 10 | Repairing & History<br>Records                              | Floor Plan        |                                                         |   |  |  |  |  |  |  |
| 10 | Notification                                                |                   |                                                         |   |  |  |  |  |  |  |
| 10 | Knowledge                                                   |                   | ث                                                       |   |  |  |  |  |  |  |
| tô | B Feedback                                                  |                   | Click "Send out" to save Floor Plan.                    |   |  |  |  |  |  |  |
|    |                                                             |                   | Send out Return to previous page                        |   |  |  |  |  |  |  |

This page allows uploading floor plans and displays the number and locations of all fire extinguishers on the current floor plan. For details, refer to the next page:

#### Viewing All Fire Extinguisher Locations on the Floor Plan

- Navigate to "Floor Plan", expand to the "Edit" section.
- Click "Enlarge floor plan" to view all fire extinguisher locations.

#### Figure 4: Viewing All Fire Extinguisher Locations (Edit → Enlarge floor plan)

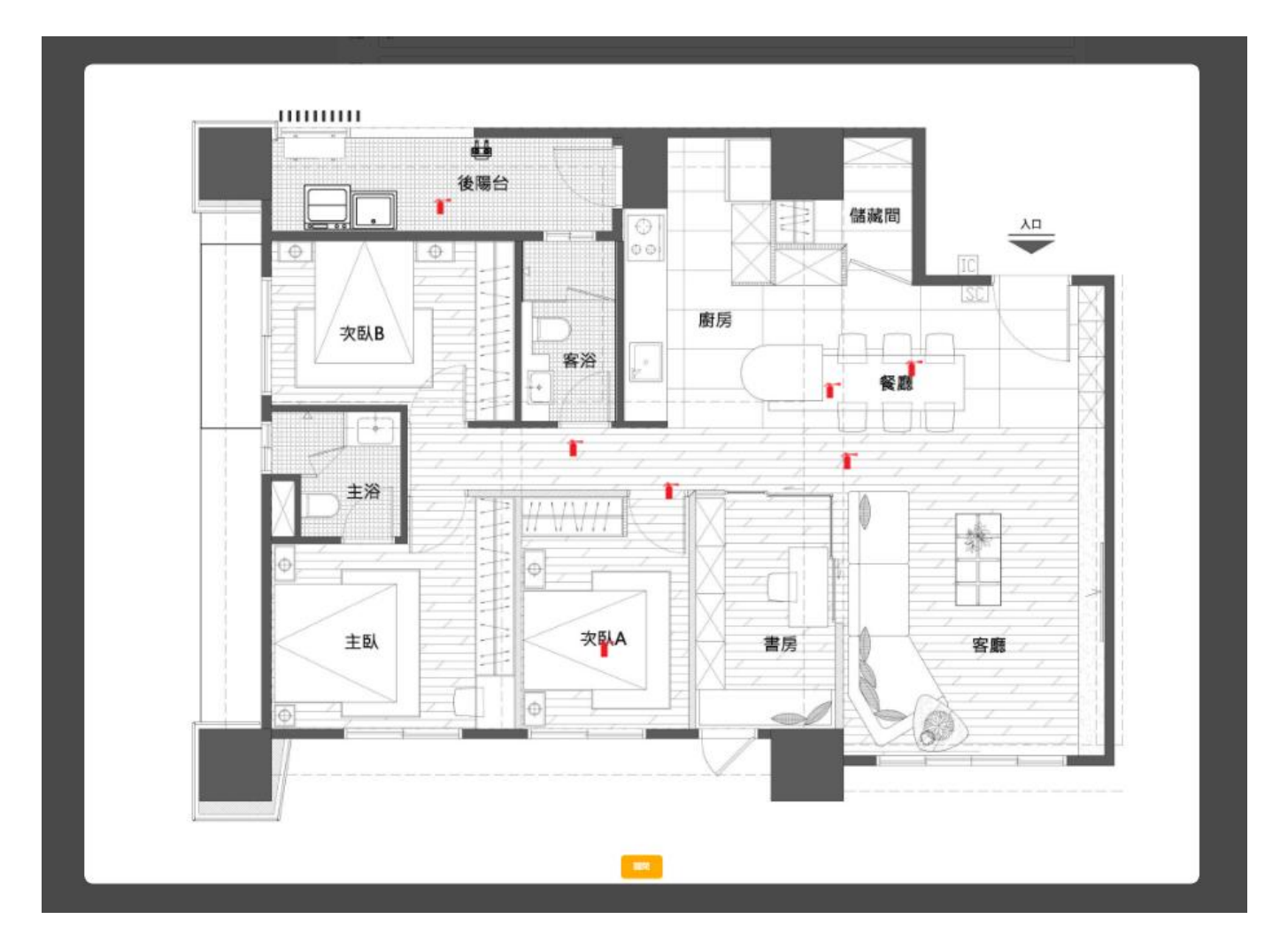

# 2.4 Set up Job Titles under User Account

Assign job titles to user sub-accounts to define roles and permissions.

- Navigate to the "**User Account**" → "Job Title" section.
- Add job titles such as "Manager," "Engineer," or "Management".

#### Figure 5: Job Title Setup Screen

| $\dot{\tau} \rightarrow \mathbf{C}$ 😇 fexguard.net/manager/department/detail/add 🖈 🖸 🛛 🥨 |                                                                            |  |  |   |  |  |  |  |  |  |
|------------------------------------------------------------------------------------------|----------------------------------------------------------------------------|--|--|---|--|--|--|--|--|--|
| FeXGuarD       Home / User Account / Job Title / Add ⊕ _ A fexguard Welcome!             |                                                                            |  |  |   |  |  |  |  |  |  |
|                                                                                          | Basic Information                                                          |  |  |   |  |  |  |  |  |  |
| 🖬 User Account 🗸 🗸                                                                       | Organization Name Places select an organization Select from null down monu |  |  |   |  |  |  |  |  |  |
| Personnel                                                                                | riganization waite                                                         |  |  | × |  |  |  |  |  |  |
| • Job Title                                                                              | Job Title Input job title of your company. e.g. electrical engineer        |  |  |   |  |  |  |  |  |  |
| 🕸 Fire Extinguisher Type                                                                 | Send out Return to previous page                                           |  |  |   |  |  |  |  |  |  |
| 3 Fire Extinguishers                                                                     |                                                                            |  |  |   |  |  |  |  |  |  |
| හි Organization                                                                          |                                                                            |  |  |   |  |  |  |  |  |  |
| 😥 Building                                                                               |                                                                            |  |  |   |  |  |  |  |  |  |
| 😥 Floor Plan                                                                             |                                                                            |  |  |   |  |  |  |  |  |  |
| Repairing & History<br>Records                                                           |                                                                            |  |  |   |  |  |  |  |  |  |
| Ø Notification                                                                           |                                                                            |  |  |   |  |  |  |  |  |  |
| හි Knowledge                                                                             |                                                                            |  |  |   |  |  |  |  |  |  |
| 6 Feedback                                                                               |                                                                            |  |  |   |  |  |  |  |  |  |

This screen allows you to assign job titles.

# 2.5 Set up Sub-Accounts

Create sub-accounts for Visitors, Maintenance Personnel, and General Users to define permissions and access the FeXGuarD App.

- Navigate to the "User Account"  $\rightarrow$  "Personnel" section.
- Add sub-accounts with proper permission such as "Maintenance Personnel," "Visitor," or "General User".

#### **Account Permissions:**

| I. | Account Type          | Į. | App Login | Į. | Execute Repairs | ļ     | View Events | Į. |
|----|-----------------------|----|-----------|----|-----------------|-------|-------------|----|
| 1. |                       |    |           | 1  |                 | -   - |             |    |
| I  | Maintenance Personnel |    | Yes       | I  | Yes             | T     | Yes         | I  |
| I  | Visitors              | I  | Yes       | I  | No              | T     | Yes         | I  |
| I  | General Users         | I  | Yes       | I  | No              | I     | Yes         | I  |

**Note:** Only Maintenance Personnel can execute repairs or maintenance operations in the App. Page 7 of 21 | May 2025

#### Figure 6: Sub-Account Setup Screen

| ← → C 😋 fexguard.net/man       | ager/admin/children/detail/add                                                           | © ☆ Ď ທ     |
|--------------------------------|------------------------------------------------------------------------------------------|-------------|
| FeXGuarD                       | Home / User Account / Personnel / Add 🔀 😤 fexguard Welcome!                              |             |
| 🙆 Home                         | Basic Information Use this page to create sub-accounts for your personnel to log in A    | DD.         |
| 🖬 User Account 🗸 🗸             |                                                                                          |             |
| Personnel                      | Usemame Input the Username as desired.                                                   |             |
| <ul> <li>Job Title</li> </ul>  | Job Title Please select a job Select from pull-down menu.                                | ~           |
| 🔞 Fire Extinguisher Type       | Account Name Input Account Name as desired. Account Name and Password are required to    | log in App. |
| Fire Extinguishers             | Email                                                                                    |             |
| 🔯 Organization                 | Phone Number                                                                             |             |
| 🐼 Building                     |                                                                                          |             |
| 🕸 Floor Plan                   | Address                                                                                  |             |
| Repairing & History<br>Records | Identity Visitor Choose the correct identity to access App.                              | ~           |
| A Notification                 | Password Input Password as desired. Password and Account Name are required to log in App | э.          |
| Knowledge                      | Enter password again to confirm.                                                         |             |
| <ul><li>Feedback</li></ul>     | Send out Return to previous page                                                         |             |

This screen is used to add or modify sub-accounts.

# 2.6 Set up Fire Extinguisher Types

Define the types of fire extinguishers used in the system.

- Access the "Fire Extinguisher Type" section.
- Specify categories such as CO2, Foam, or Dry Powder.

| $\leftrightarrow$ $\rightarrow$ C $\sim$ fexguard.n | C 😂 fexguard.net/manager/fireExtinguisherCategories/detail/add 💿 🛧 🖸 🚺 |                                                           |                                   |  |  |  |  |  |  |  |
|-----------------------------------------------------|------------------------------------------------------------------------|-----------------------------------------------------------|-----------------------------------|--|--|--|--|--|--|--|
| FeXGuarD                                            | Home / Fire E                                                          | Home / Fire Extinguisher Type / Add 🕀 🔗 fexguard Welcome! |                                   |  |  |  |  |  |  |  |
| 合 Home                                              | Basic Information                                                      | Basic Information                                         |                                   |  |  |  |  |  |  |  |
| User Account                                        |                                                                        |                                                           |                                   |  |  |  |  |  |  |  |
| Sire Extinguisher Type                              | Туре                                                                   | input name c                                              | desired. e.g. Powder Extinguisher |  |  |  |  |  |  |  |
| 🕸 Fire Extinguishers                                | Photo                                                                  |                                                           |                                   |  |  |  |  |  |  |  |
| 😥 Organization                                      |                                                                        | ı†ı                                                       | Upload extinguisher photo         |  |  |  |  |  |  |  |
| 🕸 Building                                          |                                                                        |                                                           | -p                                |  |  |  |  |  |  |  |
| 😥 Floor Plan                                        |                                                                        |                                                           |                                   |  |  |  |  |  |  |  |
| Repairing & History<br>Records                      | Sort Number                                                            | Input Sort                                                | Number. e.g. 1                    |  |  |  |  |  |  |  |
| ô Notification                                      |                                                                        | Send out Return to previous page                          |                                   |  |  |  |  |  |  |  |
| 🐼 Knowledge                                         |                                                                        |                                                           |                                   |  |  |  |  |  |  |  |
| 😥 Feedback                                          |                                                                        |                                                           |                                   |  |  |  |  |  |  |  |

# 2.7 Set up Fire Extinguishers

Register individual fire extinguishers in the backend.

- Go to the "Fire Extinguishers" section.
- Enter details such as fire extinguisher ID (refer to the DevEUI sticker on the LoRa module), type, and location.
- Click "Submit" to complete setup and return to the fire extinguisher list (refer to **Figure 9**)

#### Figure 8: Fire Extinguisher Setup Screen

| ← → C 🙄 fexguard.net           | /manager/fireExtinguisherManagement/detail/add                            | en Q ☆ 立   0                                                                      |
|--------------------------------|---------------------------------------------------------------------------|-----------------------------------------------------------------------------------|
| FeXGuarD                       | Home / Fire Extinguishers / Add                                           |                                                                                   |
| 合 Home                         | Basic Information                                                         |                                                                                   |
| User Account >                 | Extinsuisher ID Input DevEUI from device sticker on case.                 | Building Please select a building Select from pull-down menu. ~                   |
| Fire Extinguisher Type         | Fire Extinguisher Type Please select a type Select from pull-down menu. ~ | Floor Input floor of this extinguisher in number. e.g.                            |
| හි Organization                | Extinguisher Name extinguisher as desured.                                | Location of this extinguisher. e.g. Kitchen                                       |
| 🕸 Building                     | Unit Please select an unit Select from pull-down menu. ~                  | Status Working ~                                                                  |
| 🕸 Floor Plan                   | Others                                                                    | Placement Date Click to choose correct date.                                      |
| Repairing & History<br>Records | Floor Plan Please select a floor plan Select from pull-down menu. ~       | Manufacturing Date Click to choose correct date.                                  |
| 8 Notification                 |                                                                           | Expiration Date Click to choose correct date.                                     |
| 🕸 Knowledge                    |                                                                           | Recent Maintenance Click to choose correct date.                                  |
| E Feedback                     |                                                                           | Maintenance Person Please select a maintenance person Select fro pull-down menu.~ |
|                                |                                                                           | Next Maintenance Date Click to choose correct date.                               |
|                                | Send out                                                                  | Return to previous page                                                           |

Page 9 of 21 | May 2025

#### Figure 9: Fire Extinguishers (Fire Extinguisher List)

| ← → C 🔄 fexguard.net/manag         | © ☆ ♪                   | ■ 💿 驗證身分                   |      |                             |                |          |                |                |
|------------------------------------|-------------------------|----------------------------|------|-----------------------------|----------------|----------|----------------|----------------|
| 🔠   🚯 Eset nod32 license 🔇 Adobe A | Acrobat                 |                            |      |                             |                |          |                | 🗅 所有書          |
| FeXGuarD                           | Home / Fire Extingu     | ishers 🕀 ္ c fexguard Welc | ome! |                             |                |          |                |                |
| 合 Home                             | Fire Firth multiple and |                            |      |                             |                |          |                |                |
| User Account >                     | Fire Extinguisners      | 3                          |      |                             | Extingu        | isher ID | Q Search       | + Add          |
| Fire Extinguisher Type             |                         |                            |      |                             |                |          |                |                |
| Fire Extinguishers                 | EXTINSUISHER ID         | EXTINGUISHER NAME          | UNIT | ORGANIZATION NAME           | BUILDING NAME  | FLOOR    | PLACEMENT DATE | STATUS         |
| 🕸 Organization                     | ff250000002af15         | 2AF15-260-High             | Unit | FTB Manufacturing Co., Ltd. | FTB Dali Plant | 1        | 2025-04-21     | Working        |
| 😥 Building                         | ff250000002af29         | 2AF29-260-Normal           | Unit | FTB Manufacturing Co., Ltd. | FTB Dali Plant | 1        | 2025-04-21     | Working        |
| 😥 Floor Plan                       | ff250000002af28         | 2AF28-260-Out923           | Unit | FTB Manufacturing Co., Ltd. | FTB Dali Plant | 1        | 2025-04-21     | Working        |
| 🗻 Repairing & History              | ff250000002af27         | 2AF27-260-Out923           | Unit | FTB Manufacturing Co., Ltd. | FTB Dali Plant | 1        | 2025-04-21     | Working        |
| Records                            | ff250000002aff4         | 2AFF4-260-CHEAP-IPEX       | Unit | FTB Branch                  | FTB Branch     | 1        | 2025-04-18     | Working        |
| 🕸 Notification                     | ff2500000002aeea        | 2AEEA-260                  | Unit | FTB Branch                  | FTB Branch     | 1        | 2025-04-18     | Malfunctioning |
| 😥 Knowledge                        | ff250000002afef         | 2AFEF-260                  | Unit | FTB Branch                  | FTB Branch     | 1        | 2025-04-18     | Working        |
| 🔅 Feedback                         | ff2500000002afe9        | 2AFE9-260                  | Unit | FTB Branch                  | FTB Branch     | 1        | 2025-04-18     | Working        |

### 2.7.1 Positioning Fire Extinguishers on Floor Plans

- Navigate to the "Fire Extinguisher"  $\rightarrow$  Expand  $\rightarrow$  Edit  $\rightarrow$  Edit floor plan (refer to Figure 10).
- Click the desired placement location with the mouse and click "Save" (refer to **Figure 11**).

#### Figure 10: Editing Floor Plan (Placing Fire Extinguisher Locations)

| ← → C 🔄 fexguard.net/manag                                             | 🖙 🏠   🗾 🔘 脑纖身分                                                 |                                                         |  |  |  |  |  |  |  |
|------------------------------------------------------------------------|----------------------------------------------------------------|---------------------------------------------------------|--|--|--|--|--|--|--|
| H C Eset nod32 license S Adobe Acrobat                                 |                                                                |                                                         |  |  |  |  |  |  |  |
| FeXGuarD                                                               | Home / Fire Extinguishers / Edit 💮 오 fexguard Welcome!         |                                                         |  |  |  |  |  |  |  |
| lome                                                                   | Basic Information                                              |                                                         |  |  |  |  |  |  |  |
| User Account >                                                         | Serial Number 274                                              | Building FTB Dali Plant ~                               |  |  |  |  |  |  |  |
| <ul> <li>Fire Extinguisher Type</li> <li>Fire Extinguishers</li> </ul> | Extinsuisher ID ff250000002af15                                | Floor 1                                                 |  |  |  |  |  |  |  |
| ô Organization                                                         | Fire Extinguisher Type $$$$ Dry Powder Fire Extinguisher $$>$$ | Location 辦公室                                            |  |  |  |  |  |  |  |
| 😥 Building                                                             | Extinguisher Name 2AF15-260-High                               | Status Working ~                                        |  |  |  |  |  |  |  |
| 😥 Floor Plan                                                           | Unit Viii v                                                    | Placement Date 2025/04/21                               |  |  |  |  |  |  |  |
| Repairing & History<br>Records                                         | Others                                                         | Manufacturing Date 2025/04/21                           |  |  |  |  |  |  |  |
| 😥 Notification                                                         | Floor Plan 1F-FTB Branch ~                                     | Expiration Date 2028/04/30                              |  |  |  |  |  |  |  |
| 😥 Knowledge                                                            | Edit floor plan                                                | Recent Maintenance                                      |  |  |  |  |  |  |  |
| Feedback                                                               |                                                                | Maintenance Person Please select a maintenance person v |  |  |  |  |  |  |  |
|                                                                        |                                                                | Next Maintenance Date 2025/08/31                        |  |  |  |  |  |  |  |

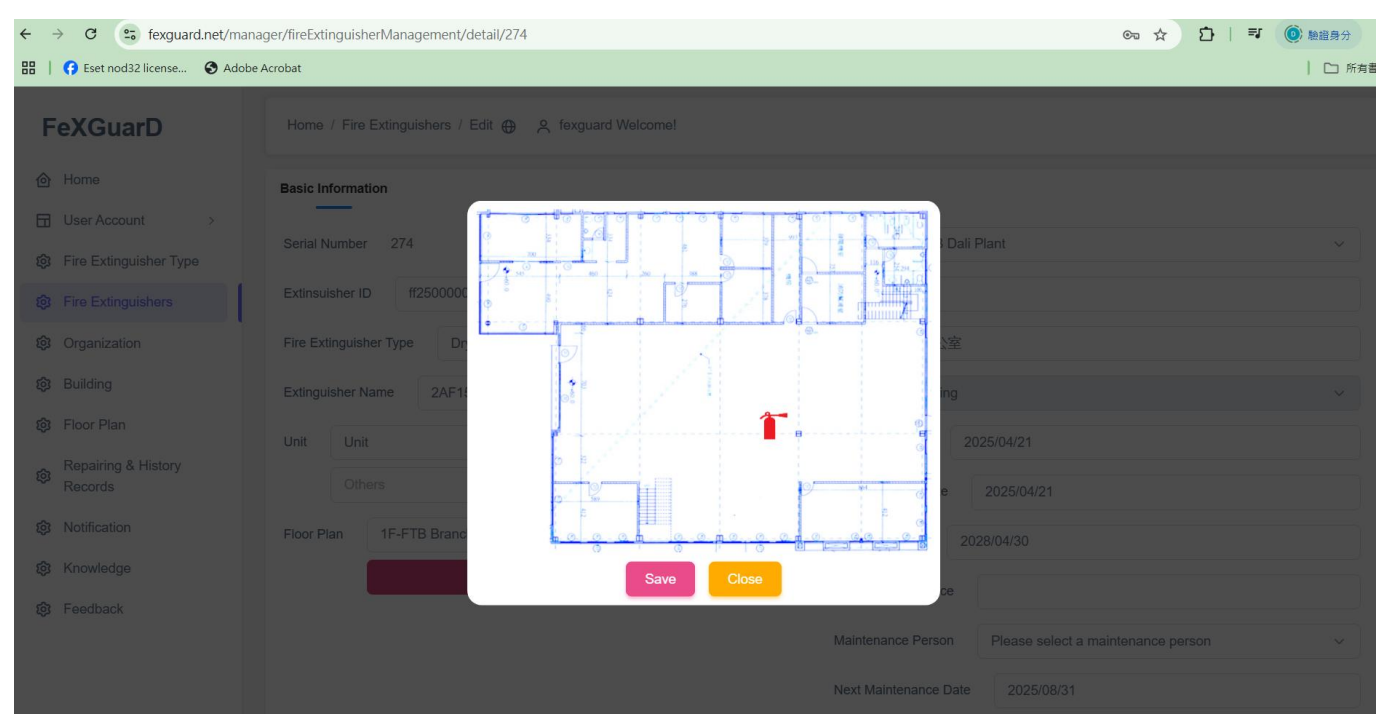

#### Figure 11: Placing Fire Extinguisher Locations

# 2.8 Notifications (Automatic Events)

Manage notifications for fire extinguisher events (automatic notifications).

- Events are triggered by conditions such as low pressure, high pressure, SOS, FEX removal, low battery, high temperature, maintenance date alarms, extinguisher expiration alarms, or offline alarms. The backend will display a notification screen (refer to **Figure 12**).
- Priority of Events: RED (SOS, High/Low Pressures) → BLUE → BLACK events. Check Figure
   13 for priority on the list.
- After the backend assigns maintenance personnel, notifications will be sent to the maintenance personnel's FeXGuarD application. Simultaneously, the application will display real-time notifications when events are triggered, allowing maintenance personnel to proactively respond on-site.

#### Figure 12: Event Notification Screen

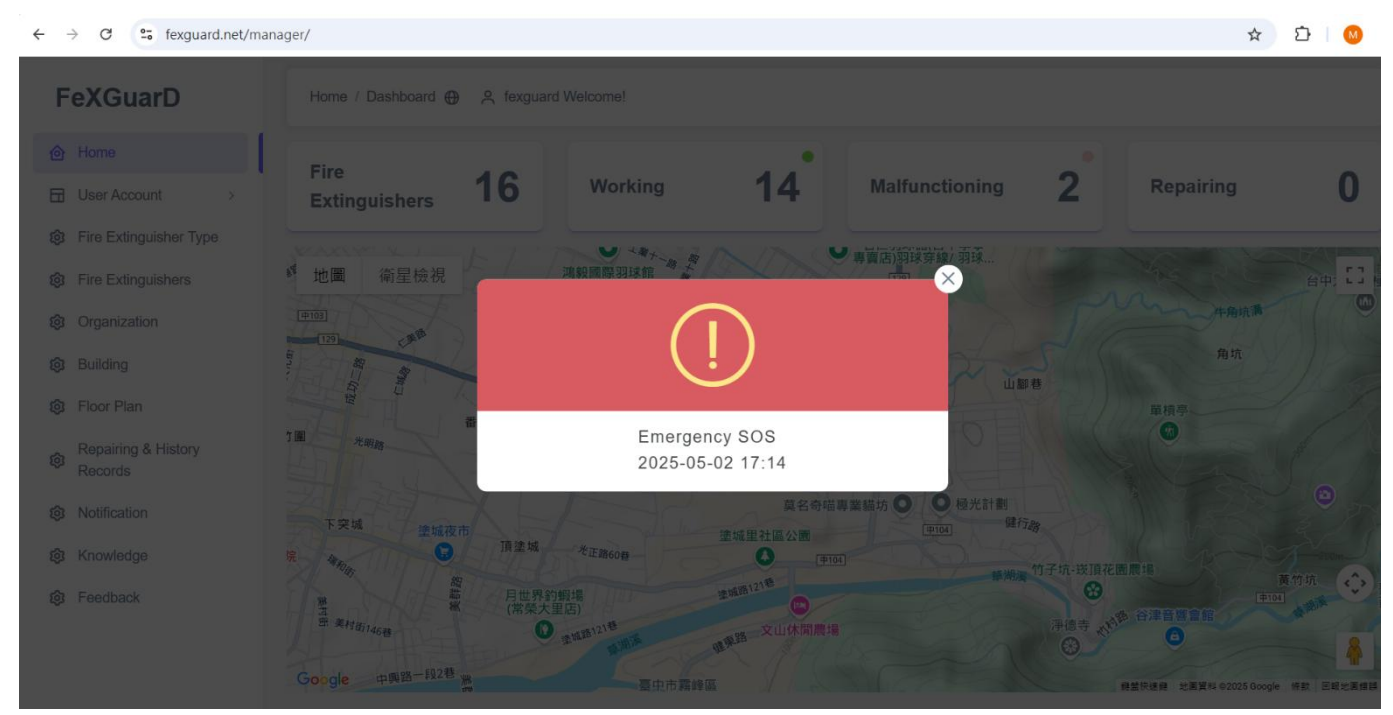

#### Figure 13: Notification (Events List) – the same as Home on App

| FexGuard Home / Notification ⊕ A fexguard Hello welcome to log in |                        |                      |                        |        |               |                |           |  |
|-------------------------------------------------------------------|------------------------|----------------------|------------------------|--------|---------------|----------------|-----------|--|
| 合 Home                                                            | Notification This is t | he same as Ho        | me on Apps. All        | events | s listed belo | w.             |           |  |
| User Account >                                                    |                        |                      |                        | 言輸     | λ滅火器ID        | Q search       | + New     |  |
| Extinguisher<br>Classification                                    | Events List:           | FIRE EXTINGUISHER ID | FIRE EXTINGUISHER NAME | CITY   | TOWNSHIP AREA | BUILDING NAME  | DESIGNATE |  |
| 😥 Extinguisher Mgmt                                               | 2025-01-06 09:53:25    | ff24000000278b5      | 278B5                  | 台中市    | 大里區           | FTB Dali Plant |           |  |
| 😥 Organization                                                    | 2025-01-06 13:02:26    | ff24000000278b8      | 278B8                  | 台中市    | 大里區           | FTB Dali Plant | ftb004    |  |
| 段 building                                                        | 2025-01-06 08:48:47    | ff24000000263b3      | 263B3                  | 台中市    | 大里區           | FTB Branch     | 周世昌       |  |
| 6 Floor Plan Management                                           | 2025-01-06 08:44:55    | ff24000000278b4      | 278B4                  | 台中市    | 大里區           | FTB Branch     |           |  |
| 3 Repairing/History                                               | 2025-01-05 18:40:44    | ff24000000278ba      | 278BA                  | 台中市    | 大里區           | FTB Dali Plant |           |  |
| 😥 Notification                                                    | 2025-01-05 17:58:16    | ff24000000278b6      | 278B6                  | 台中市    | 大里區           | FTB Dali Plant | 周世昌       |  |
| 🕸 Knowledge                                                       | 2025-01-05 15.57.30    | ff2400000027050      | 270D9                  | 台中市    | 大里區           | FTB Dali Plant |           |  |
| <b>竣</b> Feedback                                                 | 2025-01-05 15:45:04    | ff24000000263b2      | 263B2                  | 台中市    | 大里區           | FTB Branch     | 周世昌       |  |
|                                                                   | 4                      |                      |                        |        |               |                | ÷         |  |
|                                                                   |                        |                      |                        |        |               |                | 1         |  |

This screen displays the event notification list, allowing backend personnel to assign personnel for on-site handling, as detailed on **2.8.1 Editing Automatic Notifications (Assigning Personnel)** below:

### 2.8.1 Editing Automatic Notifications (Assigning Personnel)

- Click on "NOTIFICATION" → "Expand" → "Edit".
- Click "Designated Person" and submit. The notification will be sent to the maintenance personnel's FeXGuarD application.

#### Figure 14: Assigning Personnel

| ← → C 🔄 fexguard.net/m                                       | nanager/reportingManagement/detail/275400      | 👓 🏠   획 🍥 触識身分                                              | :   |
|--------------------------------------------------------------|------------------------------------------------|-------------------------------------------------------------|-----|
| 🔠   😚 Eset nod32 license 🔇 Ad                                | obe Acrobat                                    | 🗅 #i                                                        | 有書會 |
| FeXGuarD                                                     | Basic Information                              |                                                             |     |
| lome                                                         | Notification Date and Time 2025-05-04 05:00:10 | Building Name FTB Branch                                    |     |
| User Account >                                               | Extinsuisher ID ff250000002aeea                | Floor 1                                                     |     |
| Fire Extinguisher Type                                       | Extinguisher Name 2AEEA-260                    | Placement Date 2025-04-18                                   |     |
| <ul> <li>Fire Extinguishers</li> <li>Organization</li> </ul> | Detailed Address 台中市大里區 仁化工一路100號              | Designated Person Please select a maintenance person $\lor$ |     |
| Building                                                     |                                                | Status Emergency SOS                                        |     |
| ĝ Floor Plan                                                 | Floor Plan                                     |                                                             |     |
| Repairing & History<br>Records                               |                                                |                                                             | ſ   |
| 😥 Notification                                               |                                                |                                                             | U   |
| හි Knowledge                                                 | Enlarge floor plan                             |                                                             |     |
| 😥 Feedback                                                   |                                                |                                                             |     |

# 2.8.2 Adding Manual Notifications (Manual Events

- "Notification"  $\rightarrow$  click "Add" (refer to Figure 15).
- Select "Fire Extinguisher" and "Send out". The manual event notification will be sent to the maintenance personnel's FeXGuarD application. The notification list will display "Malfunctioning" in the status column (refer to Figure 16).

#### Figure 15: Notification (Add)

| ÷ • | ← → C (a) fexguard.net/manager/reportingManagement/detail/add |                                                 |  |   |  |  |  |  |  |  |
|-----|---------------------------------------------------------------|-------------------------------------------------|--|---|--|--|--|--|--|--|
| 88  | 🔡   🕜 Eset nod32 license 🔇 Adobe Acrobat                      |                                                 |  |   |  |  |  |  |  |  |
| F   | eXGuarD                                                       | Home / Notification / Add 😝 🙇 fexguard Welcome! |  |   |  |  |  |  |  |  |
| ⑥   | Home                                                          | Basic Information                               |  |   |  |  |  |  |  |  |
|     | User Account >                                                | —                                               |  |   |  |  |  |  |  |  |
| 愈   | Fire Extinguisher Type                                        | Fire Extinguisher Please select an extinguisher |  | ~ |  |  |  |  |  |  |
| ŝ   | Fire Extinguishers                                            | Building Please select an extinguisher          |  |   |  |  |  |  |  |  |
| ø   | Organization                                                  | Floor Please select an extinguisher             |  |   |  |  |  |  |  |  |
| 鐐   | Building                                                      | Detailed Address Please select an extinguisher  |  |   |  |  |  |  |  |  |
| 愈   | Floor Plan                                                    | Send cut Return to previous page                |  |   |  |  |  |  |  |  |
| 暾   | Repairing & History<br>Records                                |                                                 |  |   |  |  |  |  |  |  |
| ~   | Netfection                                                    |                                                 |  |   |  |  |  |  |  |  |
| হণ  | Notification                                                  |                                                 |  |   |  |  |  |  |  |  |
| 鐐   | Knowledge                                                     |                                                 |  |   |  |  |  |  |  |  |
| 愈   | Feedback                                                      |                                                 |  |   |  |  |  |  |  |  |

#### Figure 16: Manual Event Status Column (Malfunctioning)

| ÷        | → C 😳 fexguard.net/m       | anager/reportingManageme | nt/list?p=1    |                   |       |                |                           | ☆ ⊉   ₹   | () 驗證身分  |
|----------|----------------------------|--------------------------|----------------|-------------------|-------|----------------|---------------------------|-----------|----------|
| 88       | 😚 Eset nod32 license 🔇 Ade | obe Acrobat              |                |                   |       |                |                           |           | 🗅 所有書    |
| F        | FeXGuarD                   | Notification             |                |                   |       | Extinguisher   | ID Q Search               | + Add     | 可全部刪除    |
| 0        | Home                       |                          |                |                   |       |                |                           |           |          |
|          | User Account >             | INGUISHER NAME           | BUILDING NAME  | DESIGNATED PERSON | FLOOR | PLACEMENT DATE | STATUS                    | REPAIRING | FUNCTION |
| ŵ        | Fire Extinguisher Type     | EA-260                   | FTB Branch     |                   | 1     | 2025-04-18     | Emergency SOS             | None      | : Expand |
| ŵ        | Fire Extinguishers         | 66-260                   | FTB Branch     |                   | 1     | 2025-04-17     | Malfunctioning            | None      | : Expand |
| ¢<br>Ø   | Organization               | 7D-260                   | FTB Branch     |                   | 1     | 2025-04-18     | Low Pressure              | None      | : Expand |
| ~        | Duilding                   | 97-260                   | FTB Branch     |                   | 1     | 2025-04-18     | Maintenance Date (少了Date) | None      | : Expand |
| (Q)      | Floor Plan                 | 27-260-Out923            | FTB Dali Plant |                   | 1     | 2025-04-21     | Offline                   | None      | : Expand |
| ~        | Densisian 8 History        | 28-260-Out923            | FTB Dali Plant |                   | 1     | 2025-04-21     | Offline                   | None      | : Expand |
| ŝ        | Records                    | 29-260-Normal            | FTB Dali Plant |                   | 1     | 2025-04-21     | Expiration Date           | None      | : Expand |
| <b>(</b> | Notification               | 55-260                   | FTB Branch     |                   | 1     | 2025-04-17     | Low Pressure              | None      | : Expand |
| Ŕ        | Knowledge                  | F4-260-CHEAP-IPEX        | FTB Branch     |                   | 1     | 2025-04-18     | Low Pressure              | None      | : Expand |
| Ŕ        | Feedback                   | 15-260-High              | FTB Dali Plant |                   | 1     | 2025-04-21     | High Pressure             | None      | : Expand |

Manually added events will display "**Malfunctioning**" in the status column of the notification list. To assign maintenance personnel for repairs, follow the process outlined in **2.8 Notifications** (Automatic Events).

## 2.8.3 Event Flowchart

#### **Figures 17: Event Flow Chart**

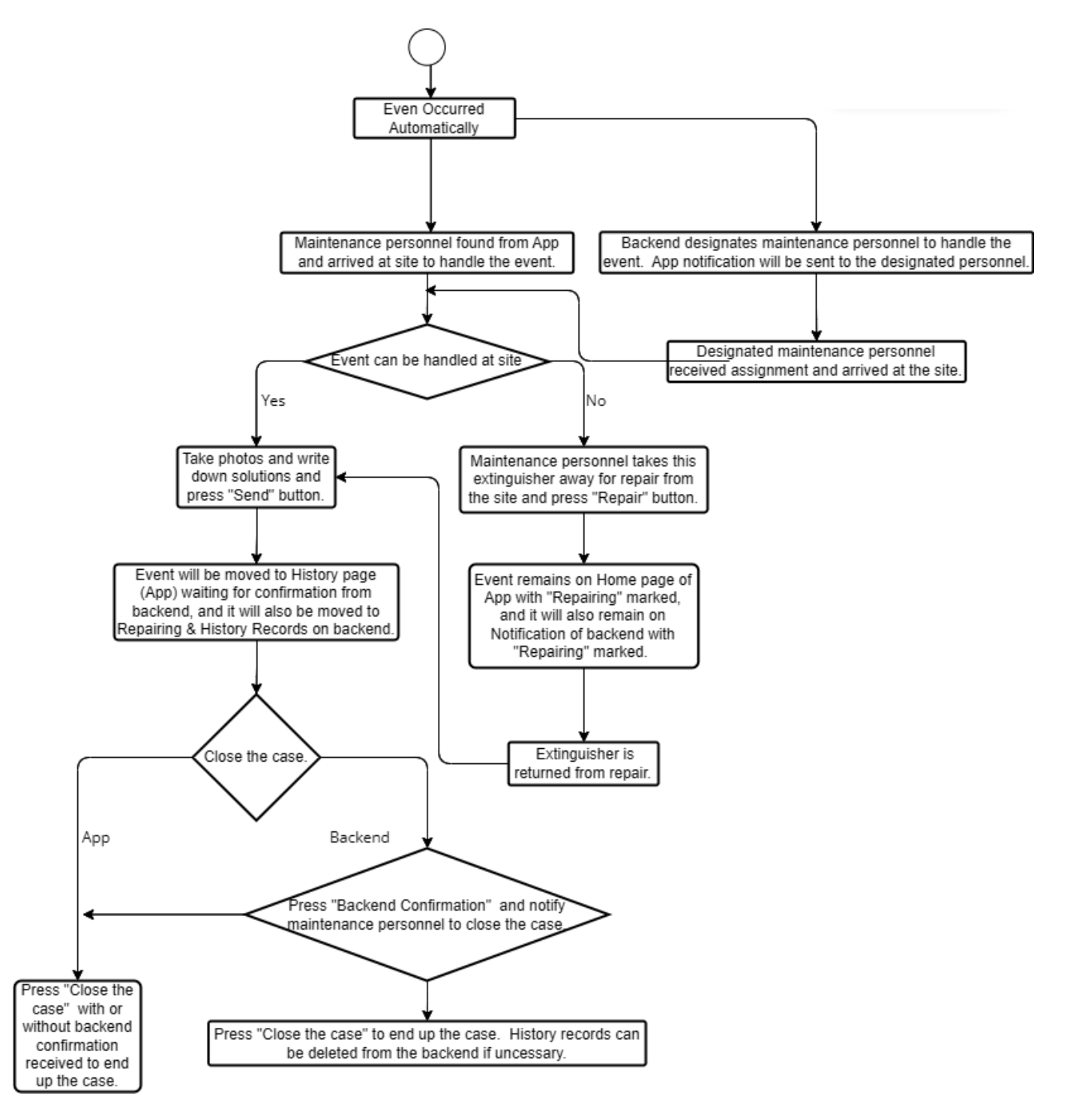

# 2.9 Repairing & History Records

Track repairing activities and maintain event history records.

- Navigate to the "Repairing & History Records" to view the repairing list. Entries without highlighted text and marked as "Working " are historical records (closed cases). Entries with highlighted text and marked as "Malfunctioning" are pending backend confirmation and remain open. Backend personnel can directly close cases or confirm them, allowing maintenance personnel to close cases via the FeXGuarD application. Refer to Figure 18: Repairing List (Closed and Open Cases) and Figure 21: Backend Confirmation and Case Closure.
- Maintenance personnel can close cases through the FeXGuarD application. Refer to Figure 19: Case Closure Notification Sent to Backend After Maintenance Personnel Closes Case via FeXGuarD App.

| <ul> <li>         ・ C (2) fexguard.net/manager/maintenanceManagement/list         ・ 文 (2) 日本 (2) 編組長分         ・ (2) 編組長分         ・ (2) によっていたいます。         ・ (2) によっていたいたいたいたいたいたいたいたいたいたいたいたいたいたいたいたいたいたいた</li></ul>                                                                                                    |                        |                          |                    |                      |      |                |       |                 |                |     |
|----------------------------------------------------------------------------------------------------|------------------------|--------------------------|--------------------|----------------------|------|----------------|-------|-----------------|----------------|-----|
| Here I Contraction Contraction |                        |                          |                    |                      |      |                |       |                 |                |     |
| F                                                                                                    | eXGuarD                | Home / Repairing & Histo | ory Records ⊕ Զ fe | xguard Welcome!      |      |                |       |                 |                |     |
| ᢙ                                                                                                    | Home                   |                          |                    |                      |      |                |       | - <b>1</b>      |                |     |
|                                                                                                    | User Account >         | Repairing & History R    | ecords             |                      |      |                |       |                 |                |     |
| 鐐                                                                                                    | Fire Extinguisher Type |                          |                    |                      |      |                |       | Extinguisher ID | Q Search       |     |
| 鐐                                                                                                    | Fire Extinguishers     | REPAIR DATE AND TIME     | EXTINSUISHER ID    | EXTINGUISHER NAME    | UNIT | BUILDING NAME  | FLOOR | CONFIRMATION    | CURRENT STATUS | REF |
| ŵ                                                                                                    | Organization           | 2025-05-01 12:35:37      | ff2500000002af7d   | 2AF7D-260            | Unit | FTB Branch     | 1     | Unconfirmed     | Malfunctioning | Noi |
| ¢                                                                                                    | Building               | 2025-05-01 12:35:17      | ff2500000002aeea   | 2AEEA-260            | Unit | FTB Branch     | 1     | Unconfirmed     | Malfunctioning | Noi |
| 鐐                                                                                                    | Floor Plan             | 2025-05-02 17:14:47      | ff2500000002af66   | 2AF66-260            | Unit | FTB Branch     | 1     | Confirmed       | Working        | Nor |
| ~                                                                                                    | Repairing & History    | 2025-05-01 17:40:54      | ff250000002af27    | 2AF27-260-Out923     | Unit | FTB Dali Plant | 1     | Confirmed       | Working        | Nor |
| - 103<br>103                                                                                                    | Records                | 2025-05-01 12:39:07      | ff250000002aff4    | 2AFF4-260-CHEAP-IPEX | Unit | FTB Branch     | 1     | Confirmed       | Working        | Nor |
| ŝ                                                                                                    | Notification           | 2025-05-01 12:35:47      | ff250000002af55    | 2AF55-260            | Unit | FTB Branch     | 1     | Confirmed       | Working        | Nor |
| 鐐                                                                                                    | Knowledge              | 2025-05-01 11:33:56      | ff250000002af17    | 2AF17-260            | Unit | FTB Branch     | 1     | Confirmed       | Working        | Nor |
| 鐐                                                                                                    | Feedback               | 4                        |                    |                      |      |                |       |                 |                | Þ   |

#### Figure 18: Repairing List (Closed and Open Cases)

# Figure 19: Case Closure Notification Sent to Backend After Maintenance Personnel Closes Case via FeXGuarD App

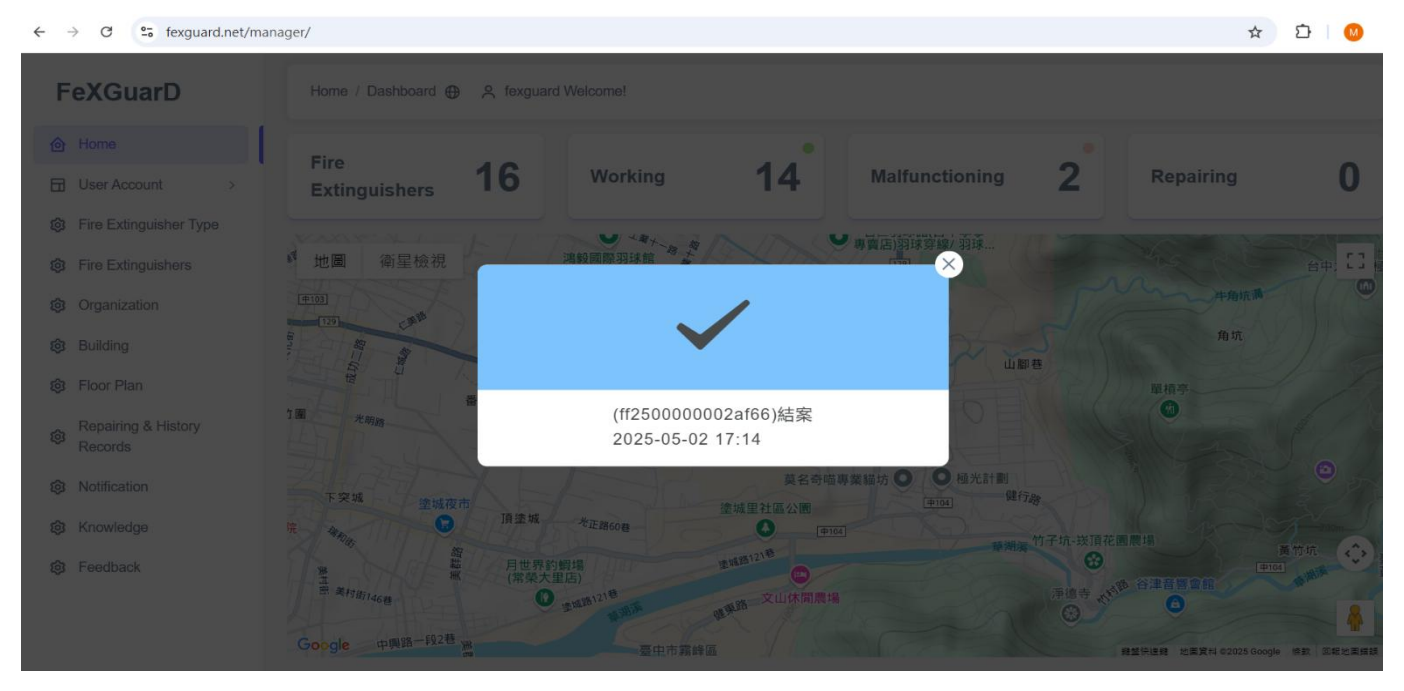

#### 2.9.1 Changing Maintenance Personnel

Navigate to the "Repairing & History Records" → "Expand" → "Edit" and choose the correct maintenance person, and "Send out" (refer to Figure 20: Changing Maintenance Person). The maintenance person's app will also receive a notification of the change to ensure the correct person is recorded for historical accuracy.

| ← → C 🔄 fexguard.net/manag         | ger/maintenanceManagement/detail/1478                             |                     |                     | ☆ ひ   ₹ | () 驗證身分  |
|------------------------------------|-------------------------------------------------------------------|---------------------|---------------------|---------|----------|
| 🔠   🚯 Eset nod32 license 🔇 Adobe A | Acrobat                                                           |                     |                     |         | 🗅 所有書    |
| FeXGuarD                           | Home / Repairing & History Records / Edit 💮 _ 옷 fexguard Welcome! |                     |                     |         |          |
| 合 Home                             | Basic Information                                                 |                     |                     |         |          |
| User Account >                     |                                                                   |                     |                     |         |          |
| 🐯 Fire Extinguisher Type           | Serial Number 1478                                                | Maintenance Person  | Chester             |         | <u> </u> |
| Bire Extinguishers                 | Status Working                                                    | Maintenance Time    | 2025/05/02 17:14:47 |         |          |
| 😥 Organization                     | Repairing None                                                    | Maintenance Content | (Emergency SOS)     |         |          |
| <b>ĝ</b> Building                  | Extinguisher Name 2AF66-260 ~                                     |                     |                     |         |          |
| හි Floor Plan                      | City and Region 会中市 十田區 仁化工一路100時                                 |                     |                     |         |          |
| Repairing & History<br>Records     | Building Name FTB Branch                                          |                     |                     |         |          |
| 😥 Notification                     | Floor 1                                                           |                     |                     |         |          |
| 🐼 Knowledge                        |                                                                   |                     |                     |         |          |
| छि Feedback                        | Repair Photos 8:42 🕸 🗤 50 🗯                                       |                     |                     |         |          |

#### **Figure 20: Changing Maintenance Person**

### 2.9.2 Backend Confirmation and Case Closure

For open cases, backend personnel can directly click "Close the case" or select
 "Backend Confirmation", allowing maintenance personnel to close the case via the
 FeXGuarD application (refer to Figure 21: Backend Confirmation and Case Closure).

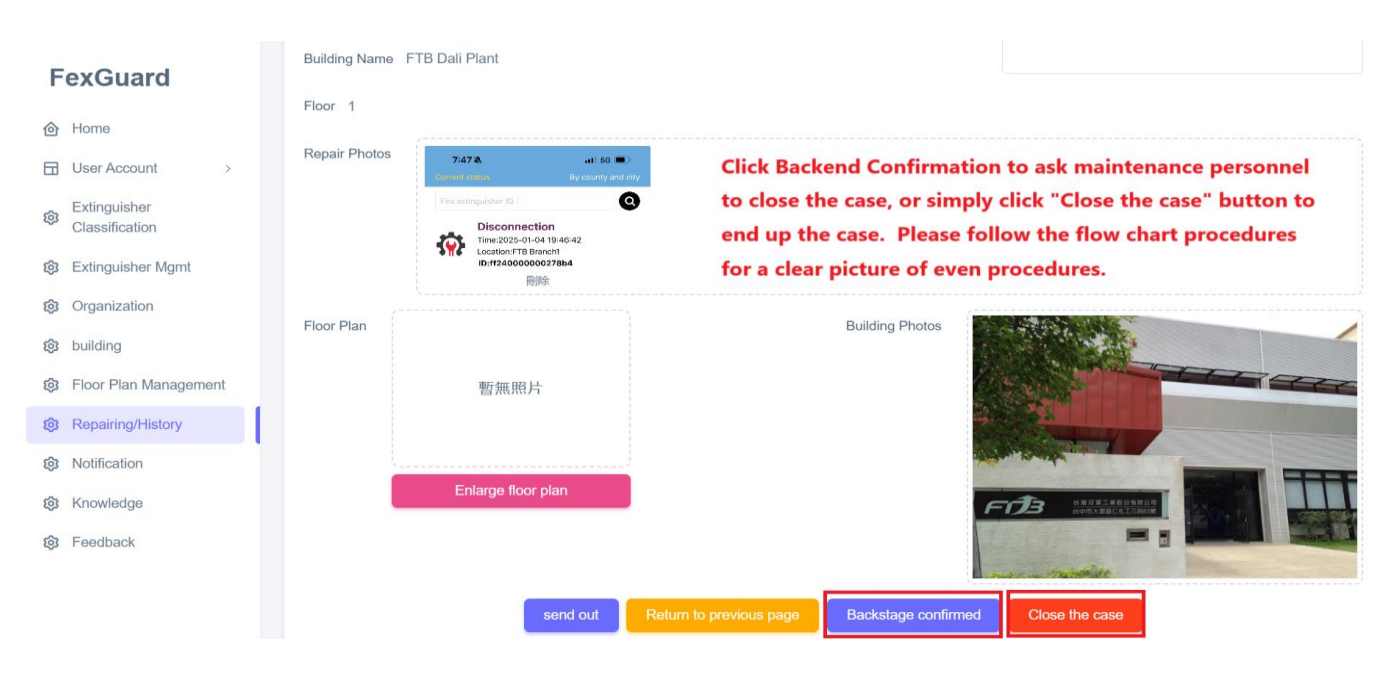

#### Figure 21: Backend Confirmation and Case Closure

# 2.10 Knowledge

Manage fire extinguisher-related knowledge applications, allowing the addition, modification, or deletion of outdated knowledge and information. It can also serve as an internal bulletin board, ensuring all App users receive the latest notifications while preventing data leaks.

- Edit or add content in the "Knowledge" section.
- Use the "Delete" function to remove unnecessary outdated knowledge data.

#### Figure 22: Knowledge Title Adding

| ← → ♂ 🔄 fexguard.net/mar        | ← → C 😁 fexguard.net/manager/knowledgeManagement/detail/add |      |  |  |  |  |  |
|---------------------------------|-------------------------------------------------------------|------|--|--|--|--|--|
| 🔠   댥 Eset nod32 license 🔇 Adob | Acrobat                                                     | □ 所有 |  |  |  |  |  |
| FeXGuarD                        | Home / Knowledge / Add 💮 🛛 Զ fexguard Welcome!              |      |  |  |  |  |  |
| 🙆 Home                          | Basic Information                                           |      |  |  |  |  |  |
| User Account >                  |                                                             |      |  |  |  |  |  |
| 🔞 Fire Extinguisher Type        | Subject                                                     |      |  |  |  |  |  |
| 3 Fire Extinguishers            | Content                                                     |      |  |  |  |  |  |
| 🕸 Organization                  |                                                             |      |  |  |  |  |  |
| 🕸 Building                      |                                                             |      |  |  |  |  |  |
| 🕸 Floor Plan                    |                                                             |      |  |  |  |  |  |
| Repairing & History<br>Records  | Knowledge Photo                                             |      |  |  |  |  |  |
| 😥 Notification                  |                                                             |      |  |  |  |  |  |
| 🕸 Knowledge                     | <u>ث</u>                                                    |      |  |  |  |  |  |
| 😥 Feedback                      |                                                             |      |  |  |  |  |  |
|                                 | Send out Return to previous page                            |      |  |  |  |  |  |

# 2.11 Feedback

A platform for App users to communicate with the backend. Users can directly submit feedback to the backend, which can add, modify, or delete outdated feedback messages, mark them as processed, or assign personnel to handle them. It can also serve as an internal message forwarding platform, ensuring all App users receive the latest notifications while preventing data leaks.

- "Feedback"  $\rightarrow$  "Expand"  $\rightarrow$  "Edit" to reply to current feedback submitted by App users.
- Use "**Delete**" to remove unnecessary feedback or message records.
- Figure 23: A feedback notification sent from the FeXGuarD App users to the backend.
- Figure 24: Edit (Reply) feedback sent from the FeXGuarD App users.

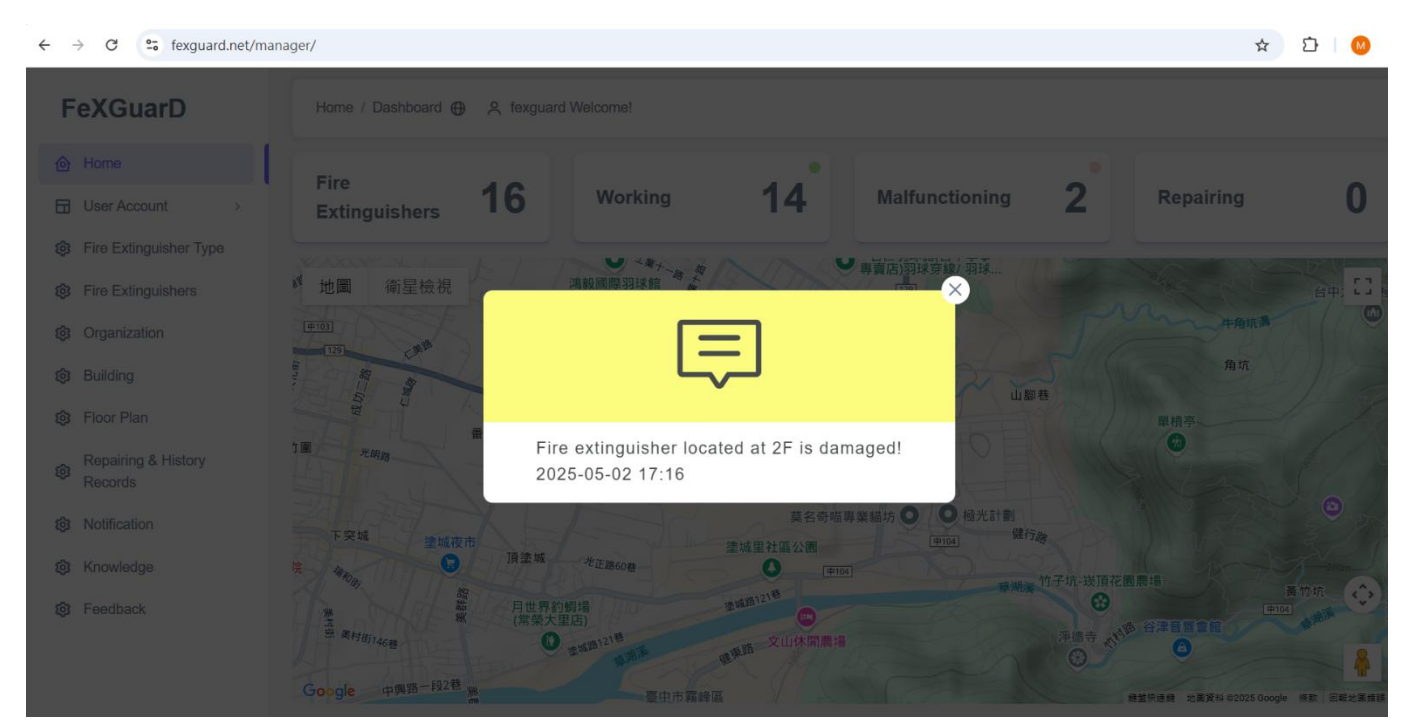

#### Figure 23: FeXGuarD App User Feedback Notification Sent to Backend

#### Figure 24: Edit & Reply to feedback from App users (Marking as Processed or not Rrocessed)

| C      fexguard.net/manager/feedbackManagement/detail/182 |                                                              |                      |                      |                                     |       |  |  |  |  |  |
|-----------------------------------------------------------|--------------------------------------------------------------|----------------------|----------------------|-------------------------------------|-------|--|--|--|--|--|
| 🔠   😚 Eset nod32 license 🔇 Adobe A                        | crobat                                                       |                      |                      |                                     | - 所有部 |  |  |  |  |  |
| FeXGuarD                                                  | Home / Feedback / Edit 🕀 🔗 fexguard Welcome!                 |                      |                      |                                     |       |  |  |  |  |  |
|                                                           | Basic Information                                            |                      |                      |                                     |       |  |  |  |  |  |
| User Account >                                            | —                                                            |                      |                      |                                     |       |  |  |  |  |  |
| 🕸 Fire Extinguisher Type                                  | Feedback Date 2025-05-02 17:16:20                            | Har                  | Please s             | elect a handler                     | ~     |  |  |  |  |  |
| 3 Fire Extinguishers                                      | Organization Name FTB Manufacturing Co., Ltd.                | Inst                 | ructing Person       | Please select an instructing person | ~     |  |  |  |  |  |
| 😥 Organization                                            | Job Title Sales Engineer                                     | Cor                  | tent of Instructions |                                     |       |  |  |  |  |  |
| 🕸 Building                                                | Name Chester                                                 |                      |                      |                                     |       |  |  |  |  |  |
| 🐯 Floor Plan                                              | Phone Number 0923876456                                      |                      |                      |                                     |       |  |  |  |  |  |
| Repairing & History<br>Records                            | Feedback Content Fire extinguisher located at 2F is damaged! |                      |                      |                                     |       |  |  |  |  |  |
| 😥 Notification                                            | Status Not Processed                                         | ~                    |                      |                                     |       |  |  |  |  |  |
| හි Knowledge                                              |                                                              | Canad and Defendence |                      |                                     |       |  |  |  |  |  |
| 🔞 Feedback                                                |                                                              | Send out Return to   | previous page        |                                     |       |  |  |  |  |  |

# 2.12 Troubleshooting

Address issues such as devices offline or connection anomalies.

- If a device remains offline for over 48 hours, the server will send alarms to the FeXGuarD application and backend. At this time, maintenance personnel must be sent to the site to inspect the module, or the module must be sent out for repair immediately.
- Use the "Delete" to remove unnecessary notification records.

#### Figure 25: Notification – Connection Anomaly Notification

| ←                      | ← → C 🔓 fexguard.net/manager/reportingManagement/list |                   |                |                   |       |       |                 |              |          | জ ☆ হ     | ]   🔘 驗證身分             |
|------------------------|-------------------------------------------------------|-------------------|----------------|-------------------|-------|-------|-----------------|--------------|----------|-----------|------------------------|
| 88                     | 😯 Eset nod32 license 🔇 Adol                           | be Acrobat        |                |                   |       |       |                 |              |          |           | 🗅 所有書                  |
| F                      | eXGuarD                                               | Notification      |                |                   |       |       |                 |              |          |           |                        |
|                        |                                                       |                   |                |                   |       |       | Extinguisher ID |              | Q Search | + Add     | <b> <b> 由</b> 全部刪除</b> |
| ⊘                      | Home                                                  |                   |                |                   |       |       |                 |              |          |           |                        |
|                        | User Account >                                        | INGUISHER NAME    | BUILDING NAME  | DESIGNATED PERSON | FLOOR | PLACE | EMENT DATE      | STATUS       |          | REPAIRING | ; FUNCTION             |
| 愈                      | Fire Extinguisher Type                                | EA-260            | FTB Branch     |                   | 1     | 2025- | 04-18           | Emergency    | SOS      | None      | : Expand               |
| ൻ                      | Fire Extinguishers                                    | 15-260-High       | FTB Dali Plant |                   | 1     | 2025- | 04-21           | High Pressu  | re       | None      | : Expand               |
| ~                      |                                                       | EF-260            | FTB Branch     |                   | 1     | 2025- | 04-18           | Low Pressur  | e        | None      | : Expand               |
| ~                      | Duilding                                              | 7D-260            | FTB Branch     |                   | 1     | 2025- | 04-18           | Low Pressur  | е        | None      | : Expand               |
| -0<br>2<br>2<br>2<br>3 | Building                                              | 97-260            | FTB Branch     |                   | 1     | 2025- | 04-18           | Maintenance  | Date     | None      | : Expand               |
| <u></u>                | Floor Plan                                            | 27-260-Out923     | FTB Dali Plant |                   | 1     | 2025- | 04-21           | Offline      |          | None      | : Expand               |
| ø                      | Repairing & History<br>Records                        | 28-260-Out923     | FTB Dali Plant |                   | 1     | 2025- | 04-21           | Offline      |          | None      | : Expand               |
| ø                      | Notification                                          | 29-260-Normal     | FTB Dali Plant |                   | 1     | 2025- | 04-21           | Expiration D | ate      | None      | : Expand               |
| ø                      | Knowledge                                             | 55-260            | FTB Branch     |                   | 1     | 2025- | 04-17           | Low Pressur  | e        | None      | : Expand               |
| ¢                      | Feedback                                              | F4-260-CHEAP-IPEX | FTB Branch     |                   | 1     | 2025- | 04-18           | Low Pressur  | е        | None      | : Expand               |

#### Figure 26: Notification – Deleting Unnecessary Notifications

| ÷  | → C S fexguard.net/man         | ager/reportingManageme | nt/list                      |           |                 |                           | © ☆ ♪     | (2) 驗證身分 |
|----|--------------------------------|------------------------|------------------------------|-----------|-----------------|---------------------------|-----------|----------|
| 88 | 🚯 Eset nod32 license 🔇 Adobe   | e Acrobat              |                              |           |                 |                           |           | 🗅 所有     |
| F  | FeXGuarD                       | Notification           |                              |           | Extinguisher ID | Q Search                  | + Add     | 1全部刪除    |
| 0  | Home                           |                        |                              |           |                 |                           |           |          |
|    | User Account >                 | INGUISHER NAME         | BUILDING NAME DESIGNATED PER | SON FLOOR | PLACEMENT DATE  | STATUS                    | REPAIRING | FUNCTION |
| 愈  | Fire Extinguisher Type         | EA-260                 | FTB Branch                   | 1         | 2025-04-18      | Emergency SOS             | None      | : Expand |
| ភោ | Fire Extinguishers             | 15-260-High            | FTB Dali Plant               | 1         | 2025-04-21      | High Pressure             | 🖉 Edit    |          |
| Ŕ  | Organization                   | EF-260                 | FTB Branch                   | 1         | 2025-04-18      | Low Pressure              | 🔂 Delete  |          |
| ŝ  | Building                       | 7D-260                 | FTB Branch                   | 1         | 2025-04-18      | Low Pressure              | None      | : Expand |
| ~  | Eloor Plan                     | 97-260                 | FTB Branch                   | 1         | 2025-04-18      | Maintenance Date (少了Date) | None      | : Expand |
| \$ | Panairing & History            | 27-260-Out923          | FTB Dali Plant               | 1         | 2025-04-21      | Offline                   | None      | : Expand |
| ¢  | Repairing & History<br>Records | 28-260-Out923          | FTB Dali Plant               | 1         | 2025-04-21      | Offline                   | None      | : Expand |
| Ŕ  | Notification                   | 29-260-Normal          | FTB Dali Plant               | 1         | 2025-04-21      | Expiration Date           | None      | : Expand |
| ¢  | Knowledge                      | 55-260                 | FTB Branch                   | 1         | 2025-04-17      | Low Pressure              | None      | : Expand |
| ¢  | Feedback                       | F4-260-CHEAP-IPEX      | FTB Branch                   | 1         | 2025-04-18      | Low Pressure              | None      | : Expand |

Page 21 of 21 | May 2025